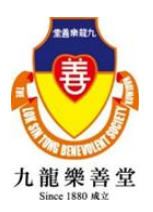

## 九龍樂善堂全港賣旗日 2022 Lok Sin Tong Territory-wide Flag Day 2022 WhatsApp Sticker 下載及安裝教學

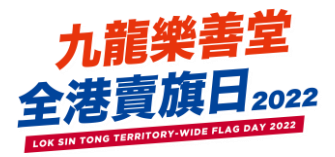

九龍樂善堂全港賣旗日 2022 WhatsApp Sticker 可以下載啦!

即時下載與好友分享!

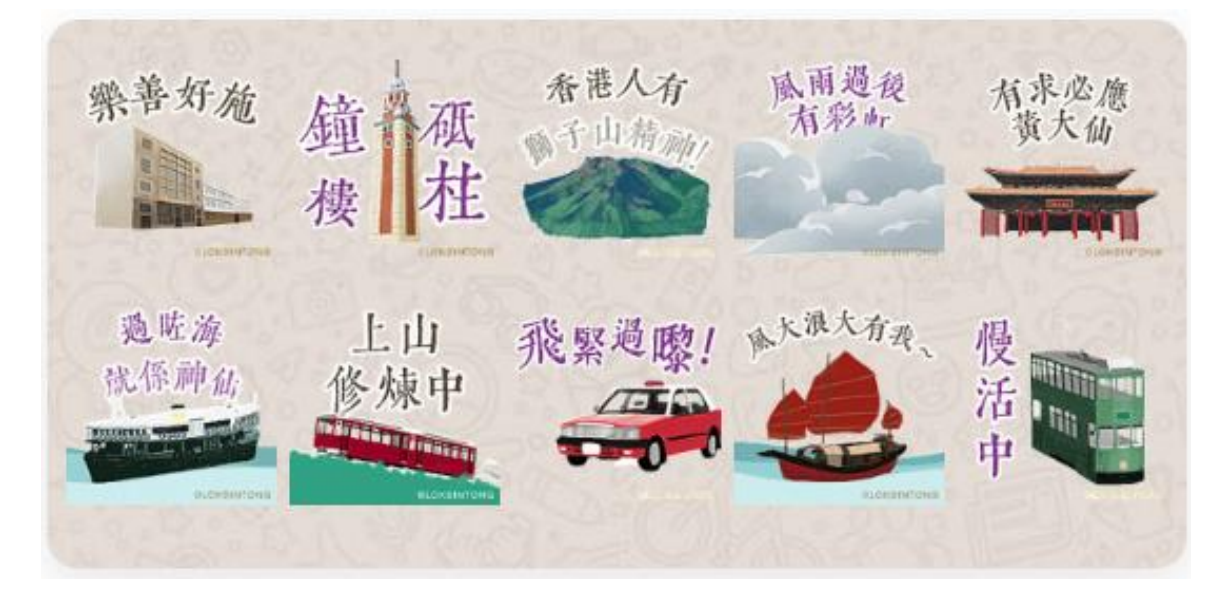

| 下載途徑                   | 安裝教學                                      |
|------------------------|-------------------------------------------|
| 1. 點擊網址:               | <u>iOS 用戶:</u>                            |
| https://bit.ly/3EMWhPw | 1. 先確認已在 App Store 下載最新版本的《五色學倉頡          |
| 2. 直接掃瞄 QR Code:       | ONLINE »                                  |
|                        | 2. 然後按以下連結: <u>https://bit.ly/3EMWhPw</u> |
| I E ACE                | 3. 之後選取「Add to iPhone」                    |
|                        | 4. 螢幕會顯示一句「用『五色學倉頡 Online』開啟?」, 選擇        |
| FEL1926                | 「開啟」                                      |
|                        | 5. 螢幕會再顯示一句「『五色學倉頡 Online』想開啟             |
|                        | 『WhatsApp』」,選擇「開啟」                        |
|                        | 6. 成功下載!                                  |
|                        |                                           |
|                        | Android 用戶:                               |
|                        | 1. 先確認已在 Google Play 下載最新版本的《WhatSticker》 |
|                        | 2. 然後按以下連結: <u>https://bit.ly/3EMWhPw</u> |
|                        | 3. 之後揀選「Add To Android」                   |
|                        | 4. 再選擇「Add To WhatsApp」/「加進 WhatsApp」     |
|                        | 5. 成功下載!                                  |